### 1. Vertragswahl über den Schüler/in-Account

Einloggen über den Schüler/in-Account

Wahl starten

| silberweb            | Hans Schulkind                                                                                                    |                                                                                                    | 🗘 Benachrichtigungen         | D Fehler mel | len 🎤 Einstellungen               | 🕩 abmelden |
|----------------------|----------------------------------------------------------------------------------------------------|----------------------------------------------------------------------------------------------------|------------------------------|--------------|-----------------------------------|------------|
| Start                | ≅ Klausuren                                                                                                    | X Wahlen                                                                                                    |                              | 0            | Donnerstag                        | 2 ×        |
| Mail und<br>Kalender | Es sind keine Einträge verfügbar!                                                                                                    | läuft bis zum 14.06.2021                                                                                                    | Wani starten                 |              | Freitag<br>15 – 23°C              |            |
| Dateien              | ₿ Inzidenz C                                                                                                    | ⓒ Guten Morgen, Hans Schulkind!                                                                                                    |                              | «            | Samstag<br>16 – 21°C              | •          |
| Kommunikat           |                                                                                                    | ⊞ 3.6.2021 Donnerstag                                                                                                    | 4                            | 2            | <mark>Sonntag</mark><br>13 – 18°C | <b>.</b>   |
| Unterricht           | Inzidenz-Ampel für Peine (Landkreis)<br>(Fälle pro 100.000 Einwohner in 7 Tagen)                                                                                           | Tag Datum Klasse(n) Stunde Entfall Vertreter Fach Raum<br>AG<br>Keine Vertretungen                                                    | Text (Lehrer) (Fach) Vertr   | . von        | Montag<br>13 – 21°C               | •          |
| Bibliothek           | Dienstag, 03.06.2021         22.26           Mittwoch, 02.06.2021         23           Dienstag, 01.06.2021         20.03           Quelle, RKI, sile Angaben ohme Gewehr. | Tag Datum Klasse(n) Stunde Entfall Vertreter Fach Raum                                                                                | ) Text (Lehrer) (Fach) Vertr | . von        |                                   |            |
|                      |                                                                                                    | zuletzt aktualisiert: 03.06.2021                                                                                                    | 07:24 Uhr                    | - 1          |                                   |            |
| Mensa                |                                                                                                    | <ul> <li>Bei spontanem Unterrichtsausfall in der ersten Stunde to<br/>Schülerinnen und Schüler bitte in den Sozialbereich.</li> </ul> | begeben sich die betroffenen |              |                                   |            |
|                      |                                                                                                    | C Aushangpläne einsehen                                                                                                    |                              |              |                                   |            |
|                      |                                                                                                    |                                                                                                    |                              | e            |                                   |            |
|                      |                                                                                                    | Sie finden den Posteingang link                                                                                                    | ıs im Menü.                  |              |                                   |            |

### Ansicht der Vertragsmöglichkeiten

| Wahl bearbeiten                                                                                                    |                                                                              |                                                            |                |                    | <b>×</b>                            |
|----------------------------------------------------------------------------------------------------|------------------------------------------------------------------------------|------------------------------------------------------------|----------------|--------------------|-------------------------------------|
|                                                                                                    |                                                                              | Informationen                                              |                |                    |                                     |
| Herzlich Willkommen zur Abfrage der Leermittel un Zuserz<br>über die benötigten Lemmittel und die nitstehenden zusat<br>https://www.silberkamp.de/faecher.portal/lemmittel/ | xoster für das Schuljahr 2021/22. V<br>zkog en, die Listen finden Sie auf ur | or der Wahl informieren Sie sich bitte<br>nserer Homepage: | Ende der Wahl: | Montag, 14.06.2021 |                                     |
|                                                                                                    | Watibogen                                                                    |                                                            |                |                    |                                     |
| Name                                                                                                    | Wahl                                                                         | Informationen                                              |                |                    |                                     |
| Bücherpaket Jahrgang 6 (95 €)                                                                                                    | Option wählen                                                                | Beschreibung                                               |                |                    |                                     |
| Keine Leihe, nur Zusatzkosten (33 €)                                                                                                    | Option wählen                                                                | Beschreibung                                               |                |                    |                                     |
| Leistungsberechtigt, nur Zusatzkosten (33 €)                                                                                                    | Option wählen                                                                | Beschreibung                                               |                |                    |                                     |
| Jg 6: Drei schulpflichtige Kinder (82 €)                                                                                                    | Option wählen                                                                | Beschreibung                                               |                |                    |                                     |
|                                                                                                    |                                                                              |                                                            |                |                    |                                     |
|                                                                                                    |                                                                              |                                                            |                |                    |                                     |
|                                                                                                    |                                                                              |                                                            |                |                    |                                     |
|                                                                                                    |                                                                              |                                                            |                |                    |                                     |
|                                                                                                    |                                                                              |                                                            |                |                    |                                     |
|                                                                                                    |                                                                              |                                                            |                |                    | <ul> <li>Angebote wählen</li> </ul> |

# Ansicht der Vertragsmöglichkeiten mit Ansicht der jeweiligen Zusatzinformationen:

| Wahl boorboiton                                                                                                    |               |              |  |               |                   |  |  |  |
|----------------------------------------------------------------------------------------------------|---------------|--------------|--|---------------|-------------------|--|--|--|
| wani bearbeiten                                                                                                    |               |              |  |               |                   |  |  |  |
| Informationen                                                                                                    |               |              |  |               |                   |  |  |  |
|                                                                                                    |               |              |  |               |                   |  |  |  |
| Herzlich Willkommen zur Abfrage der Lernmittel un Zusatzkosten für das Schuljahr 2021/22. Vor der Wahl informieren Sie sich bitte<br>über die benötigten Lernmittel und die entstehenden Zusatzkosten. Die Listen finden Sie auf unserer Homepage:<br>https://www.silberkamp.de/faecherportal/ernmittel/<br>Montag. 14.06.2021 |               |              |  |               |                   |  |  |  |
| Wa                                                                                                    | hlbogen       |              |  | Informationen |                   |  |  |  |
| Name                                                                                                    | Wahl          | Information  |  |               |                   |  |  |  |
| Bücherpaket Jahrgang 6 (95 €)                                                                                                    | Option wählen | Beschreibung |  |               |                   |  |  |  |
| Keine Leihe, nur Zusatzkosten (33 €)                                                                                                    | Option wählen | Beschreibung |  |               |                   |  |  |  |
| Leistungsberechtigt, nur Zusatzkosten (33 €)                                                                                                    | Option wählen | Beschreibung |  |               |                   |  |  |  |
| Jg 6: Drei schulpflichtige Kinder (82 €)                                                                                                    | Option wählen | Beschreibung |  |               |                   |  |  |  |
|                                                                                                    |               |              |  |               |                   |  |  |  |
|                                                                                                    |               |              |  |               |                   |  |  |  |
|                                                                                                    |               |              |  |               |                   |  |  |  |
|                                                                                                    |               |              |  |               |                   |  |  |  |
|                                                                                                    |               |              |  |               |                   |  |  |  |
|                                                                                                    |               |              |  |               | ✓ Angebote wählen |  |  |  |
| Jg 6: Drei schulpflichtige Kinder (82 €)                                                                                                    | Option wählen | Beschreibung |  |               | ✓ Angebote w      |  |  |  |

## Auswahl hier:

| Wahl bearbeiten                                                                                                    |               |                                  |  |               |                   |  |  |  |
|----------------------------------------------------------------------------------------------------|---------------|----------------------------------|--|---------------|-------------------|--|--|--|
| Informationen                                                                                                    |               |                                  |  |               |                   |  |  |  |
| Herzlich Willkommen zur Abfrage der Lemmittel un 2 satzkosten für das Schuljahr 2021/22. Vor der Wahl informieren Sie sich bitte<br>über die benötigten Lemmittel und die entstehenden Z hatzkosten. Die Listen finden Sie auf unserer Homepage: Ende der Wahl: Montag, 14.06.2021 https://www.silberkamp.de/faecherportal/lemmittel/ |               |                                  |  |               |                   |  |  |  |
| Waite                                                                                                    | ogen          |                                  |  | Informationen |                   |  |  |  |
| Name                                                                                                    | Wahl          | Informationen                    |  |               |                   |  |  |  |
| Bücherpaket Jahrgang 6 (95 €)                                                                                                    | Option wählen | Beschreibung                     |  |               |                   |  |  |  |
| Keine Leihe, nur Zusatzkosten (33 €)                                                                                                    | Option wählen | Beschreibung                     |  |               |                   |  |  |  |
| Leistungsberechtigt, nur Zusatzkosten (33 €)                                                                                                    | Option wählen | <ul> <li>Beschreibung</li> </ul> |  |               |                   |  |  |  |
| Jg 6: Drei schulpflichtige Kinder (82 €)                                                                                                    | Option wählen | Beschreibung                     |  |               |                   |  |  |  |
|                                                                                                    |               |                                  |  |               |                   |  |  |  |
|                                                                                                    |               |                                  |  |               |                   |  |  |  |
|                                                                                                    |               |                                  |  |               |                   |  |  |  |
|                                                                                                    |               |                                  |  |               |                   |  |  |  |
|                                                                                                    |               |                                  |  |               | ✓ Angebote wählen |  |  |  |

#### Auswahl bestätigen

| Wahl bearbeiten                                                                                                    |                                                                         |                                                           | ×                                                                                                    |  |  |  |  |
|----------------------------------------------------------------------------------------------------|-------------------------------------------------------------------------|-----------------------------------------------------------|----------------------------------------------------------------------------------------------------|--|--|--|--|
|                                                                                                    |                                                                         | Informationen                                             |                                                                                                    |  |  |  |  |
| Herzlich Willkommen zur Abfrage der Lernmittel un Zusatzkos<br>über die benötigten Lernmittel und die entstehenden Zusatzko<br>https://www.silberkamp.de/faecherportal/iernmittel/ | ten für das Schurchr 2021/22. Vo<br>sten. Die Listen find in Sie auf un | or der Wahl informieren Sie sich bitte<br>serer Homepage: | Ende der Wahl: Montag, 14.06.2021                                                                                                    |  |  |  |  |
| W                                                                                                    | ahlbogen                                                                |                                                           | Bücherpaket Jahrgang 6 (95 €)                                                                                                    |  |  |  |  |
| Name                                                                                                    | Wahl                                                                    | 1. formationen                                            | Ich nehme ohne Einschränkungen am entgeltlichen Leihverfahren teil<br>und überweise fristgerecht die Mietgebüren und Zusatzkosten von insgesamt 95 €. |  |  |  |  |
| Bücherpaket Jahrgang 6 (95 €)                                                                                                    | C Option wählen                                                         | Beschrubung                                               | Der Betrag setzt sich zusammen aus:                                                                                                    |  |  |  |  |
| Keine Leihe, nur Zusatzkosten (33 €)                                                                                                    | Option wählen                                                           | <ul> <li>Beschreibung</li> </ul>                          | <ul> <li>Entgelt für die Leihe: 62 €</li> <li>Zusatzkosten (Fotokopien, Lizenzen, FWU): 33 €</li> </ul>                                               |  |  |  |  |
| Leistungsberechtigt, nur Zusatzkosten (33 €)                                                                                                    | Option wählen                                                           | Beschreibung                                              |                                                                                                    |  |  |  |  |
| Jg 6: Drei schulpflichtige Kinder (82 €)                                                                                                    | Option wählen                                                           | Beschreibung                                              |                                                                                                    |  |  |  |  |
|                                                                                                    |                                                                         |                                                           |                                                                                                    |  |  |  |  |
|                                                                                                    |                                                                         |                                                           |                                                                                                    |  |  |  |  |
|                                                                                                    |                                                                         |                                                           |                                                                                                    |  |  |  |  |
|                                                                                                    |                                                                         |                                                           |                                                                                                    |  |  |  |  |
|                                                                                                    |                                                                         |                                                           | ✓ Angebote wählen                                                                                                    |  |  |  |  |

Wenn man noch einmal auf den Button "Wählen" klickt, erscheint folgendes Fenster.

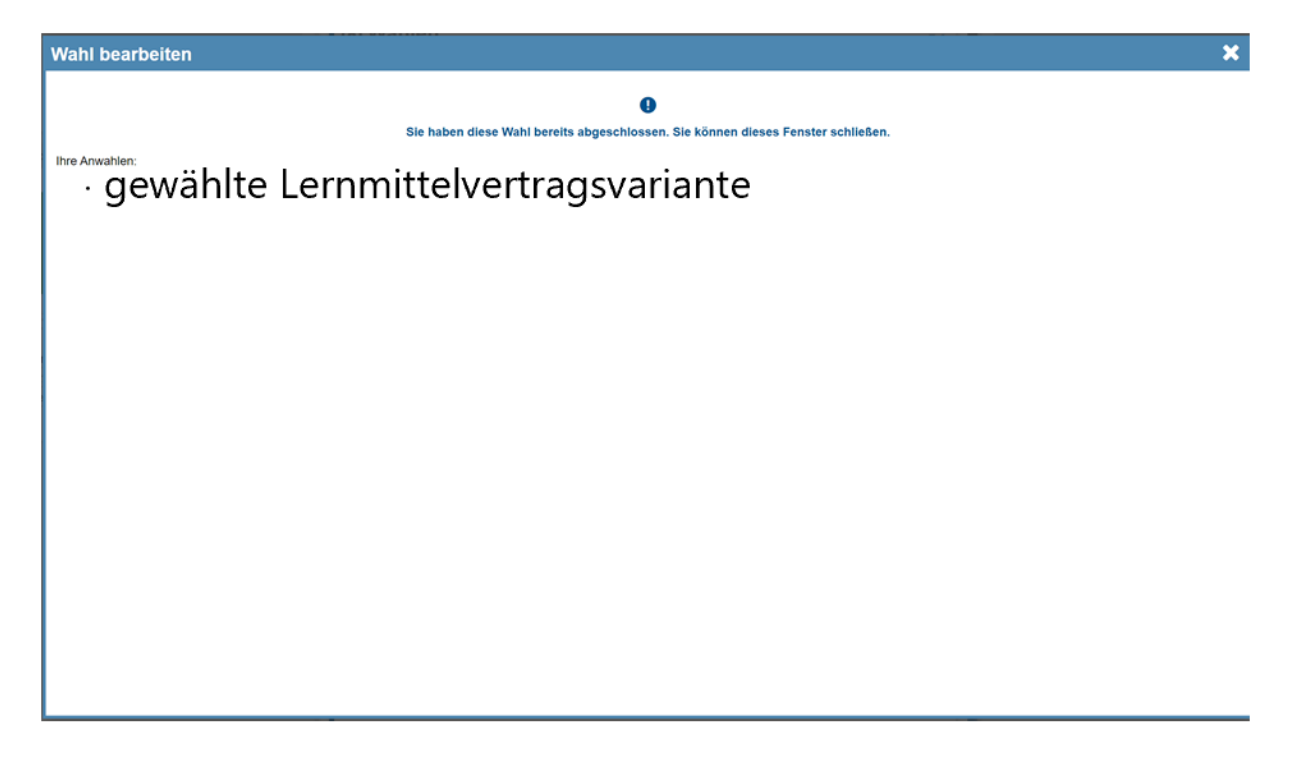

## 2. Bestätigung der Anwahl über den Eltern-Account:

Die Eltern melden sich über ihren Account an und klicken im Menü auf Wahlen:

| silberweb Elternplattform |                        |             |             | 🗘 Benact       | nrichtigur            | in 🤁     | Fehler melden | 🖉 🔑 Einstellunge | n 🕩 abmelden |
|---------------------------|------------------------|-------------|-------------|----------------|-----------------------|----------|---------------|------------------|--------------|
| 🖽 Vertretungsplan         | E Vertretungs          | plan        |             |                |                       |          |               |                  |              |
| Q Nachrichten             | ESchüler aktueller Tag | ESchüler nä | ich Ler Tag |                |                       |          |               |                  |              |
| filternsprechtag          |                        |             |             | 7.6.           | 2021 Mo               | ntag     |               |                  |              |
| H Termine                 | Tag Datum              | Klasse(n)   | Stunde En   | fall Vertreter | Fach                  | Raum     | Text (L       | ehrer) (Fach)    | Vertr. von   |
| 🕒 Mensa                   |                        |             |             |                |                       |          |               |                  |              |
| 🖹 Wahlen                  |                        |             |             | K              | eine Vertretung<br>AG | gen      |               |                  |              |
| 🐈 Meine Schüler           |                        |             |             | K              | eine Vertretung       | gen      |               |                  |              |
| ₿ Corona-Tests            |                        |             |             | zuletzt aktua  | lisiert: 04.06.2      | 021 13:1 | 0 Uhr         |                  |              |
|                           |                        |             |             |                |                       |          |               |                  |              |
|                           |                        |             |             |                |                       |          |               |                  |              |
|                           |                        |             |             |                |                       |          |               |                  |              |
|                           |                        |             |             |                |                       |          |               |                  |              |
|                           |                        |             |             |                |                       |          |               |                  |              |
|                           |                        |             |             |                |                       |          |               |                  |              |
|                           |                        |             |             |                |                       |          |               |                  |              |

Dort wird für jedes Kind die Anwahl zu den Lernmitteln aufgerufen.

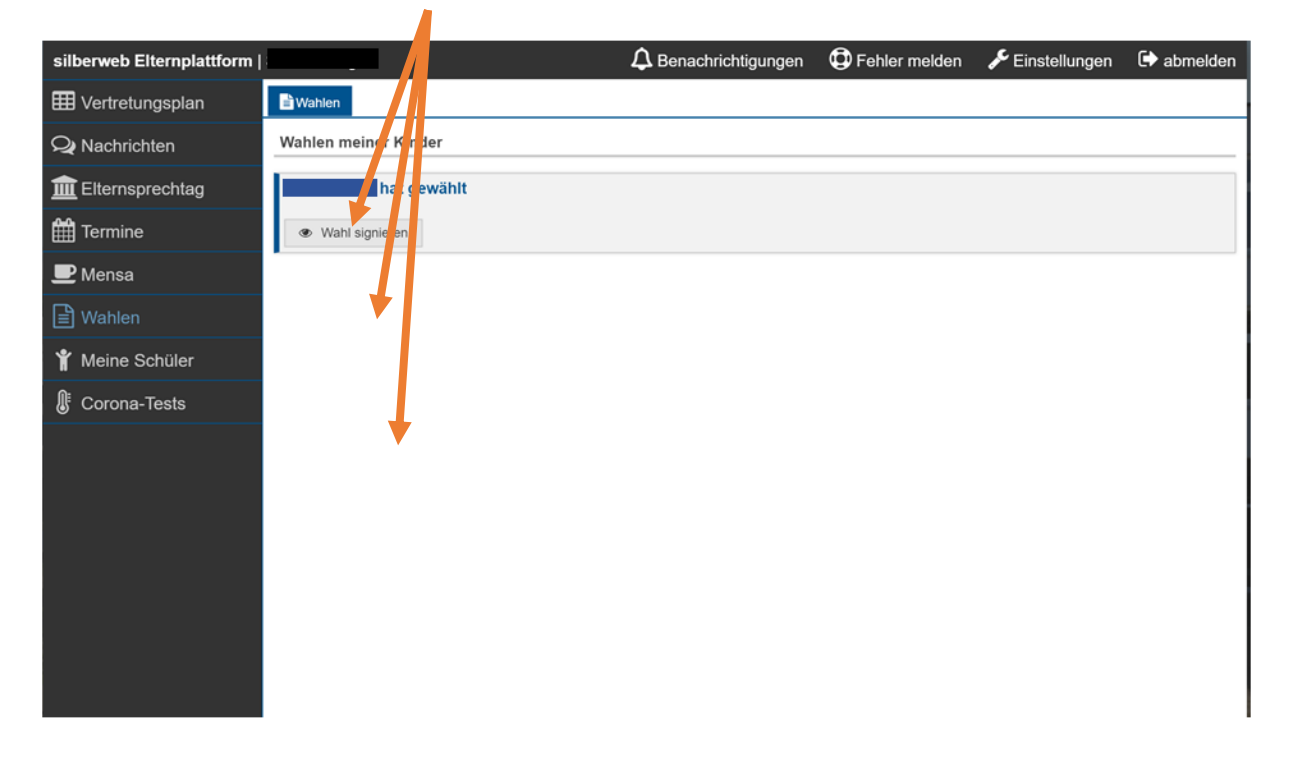

Auswahl zu den Lernmitteln bestätigen.

| Wahl                                                              | ×    |
|-------------------------------------------------------------------|------|
| Bestätigung                                                       |      |
| Ich,, bestätige hiermit die folgende Wahl meines Kindes(Klasse ): |      |
| Name Wahl                                                         |      |
| Wahl der Ausleihe                                                 |      |
|                                                                   |      |
|                                                                   |      |
|                                                                   |      |
|                                                                   |      |
|                                                                   |      |
|                                                                   |      |
|                                                                   |      |
|                                                                   |      |
|                                                                   |      |
| 🖉 🖌 Wahl signi                                                    | eren |

Bestätigung über Passwort des Eltern-Accounts.

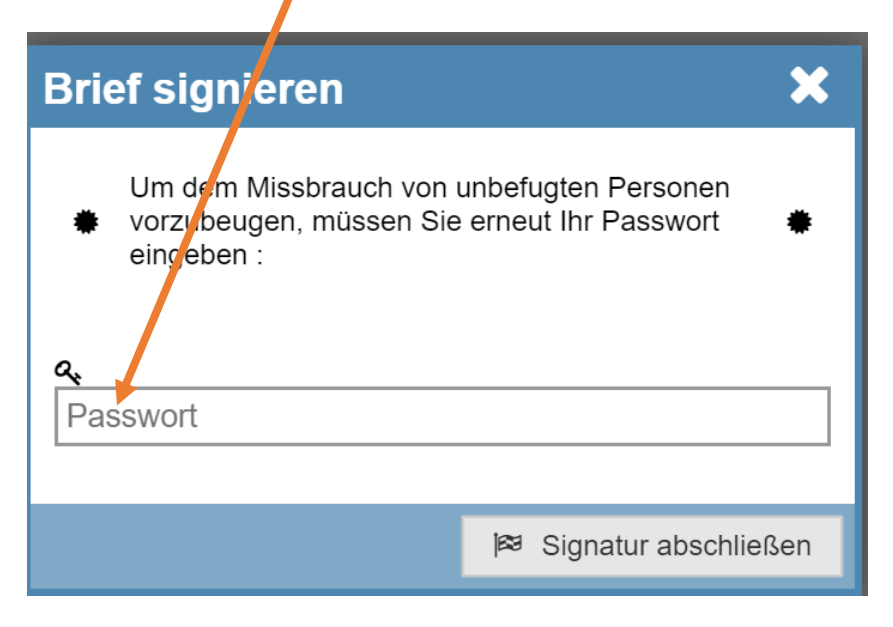